## **BENVENUTO SU SPEEDY GATE**

L'APP PER GESTIRE GLI ACCESSI IN SALA NEL RISPETTO DELLE NORME SUL DISTANZIAMENTO SOCIALE

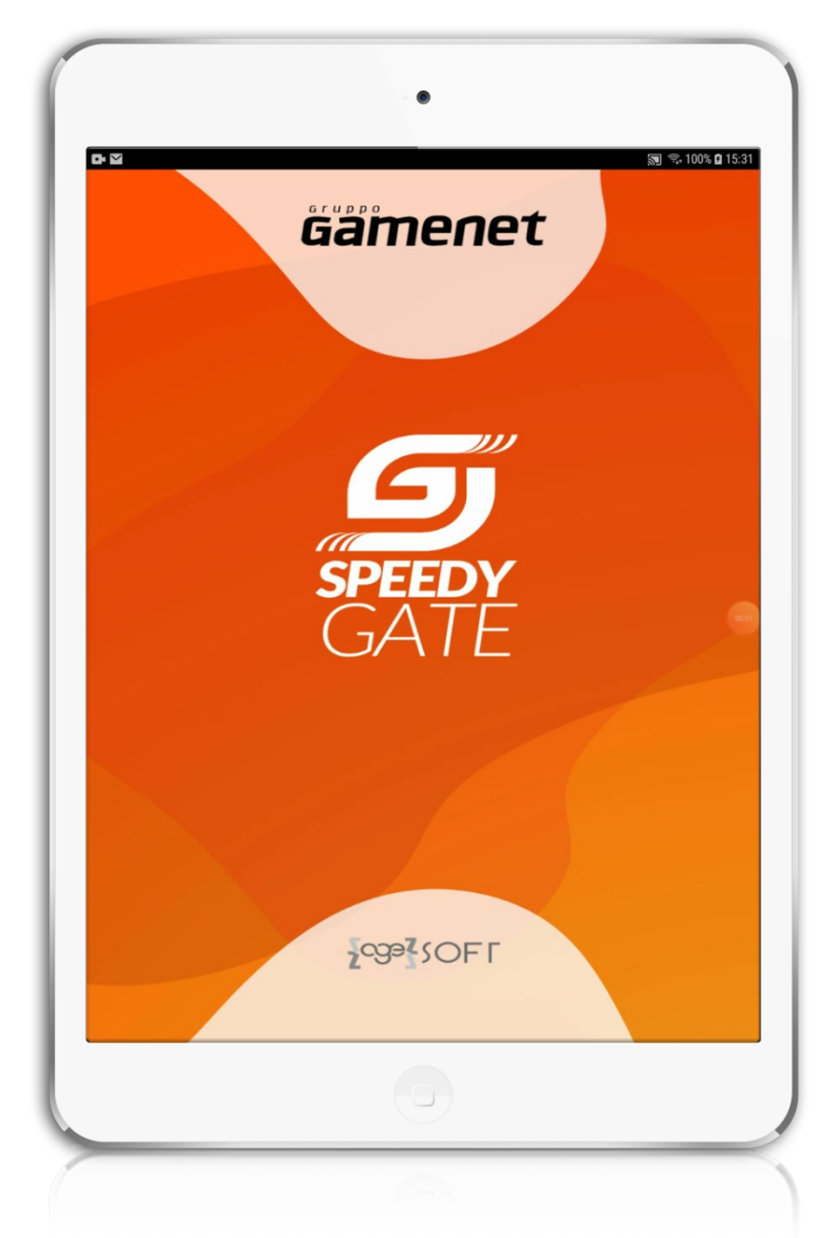

*äämenet* 

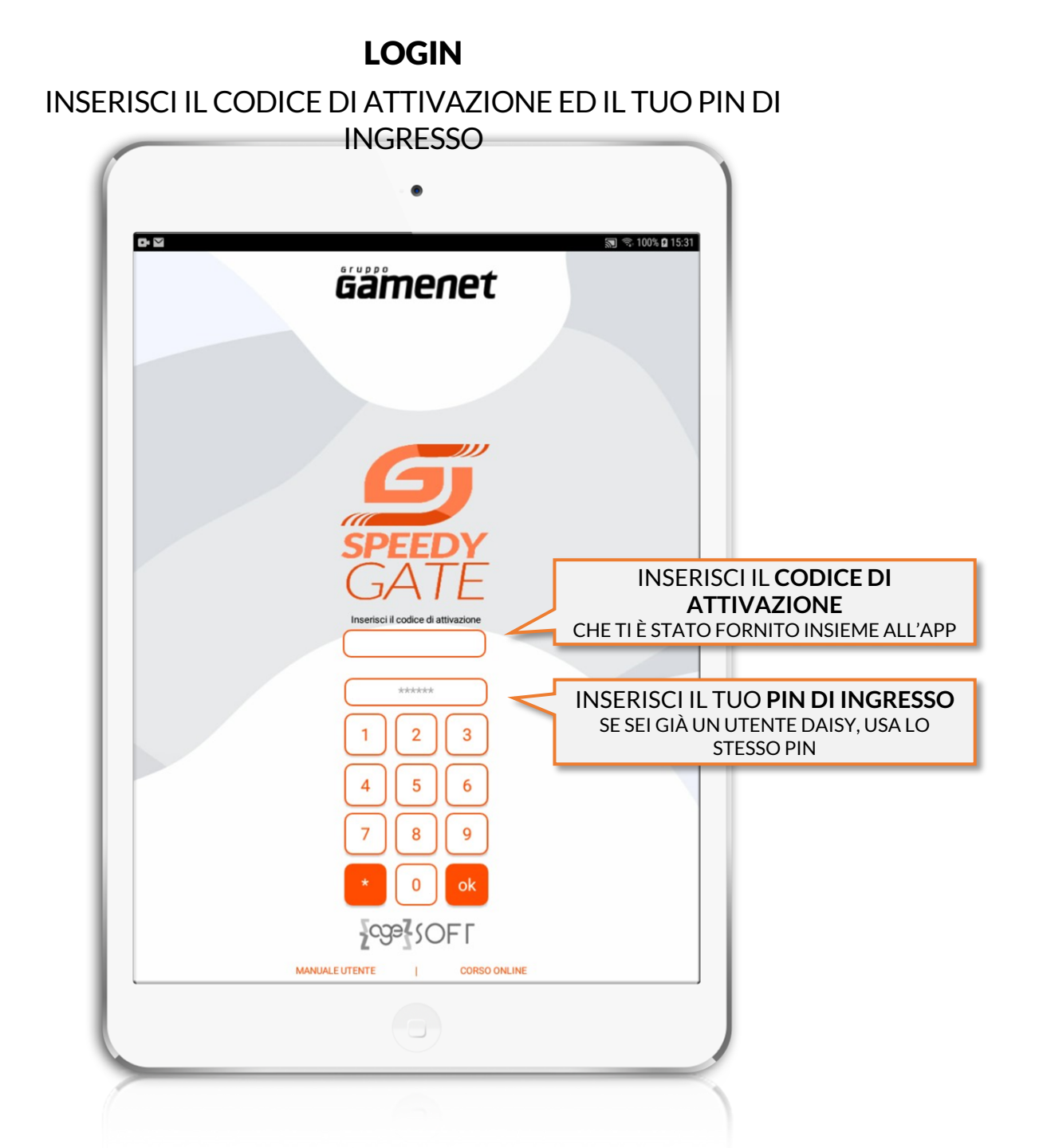

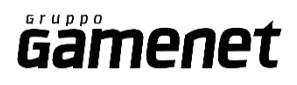

## **DASHBOARD PRINCIPALE**

GESTISCI INGRESSI, USCITE, CODE E PRENOTAZIONI

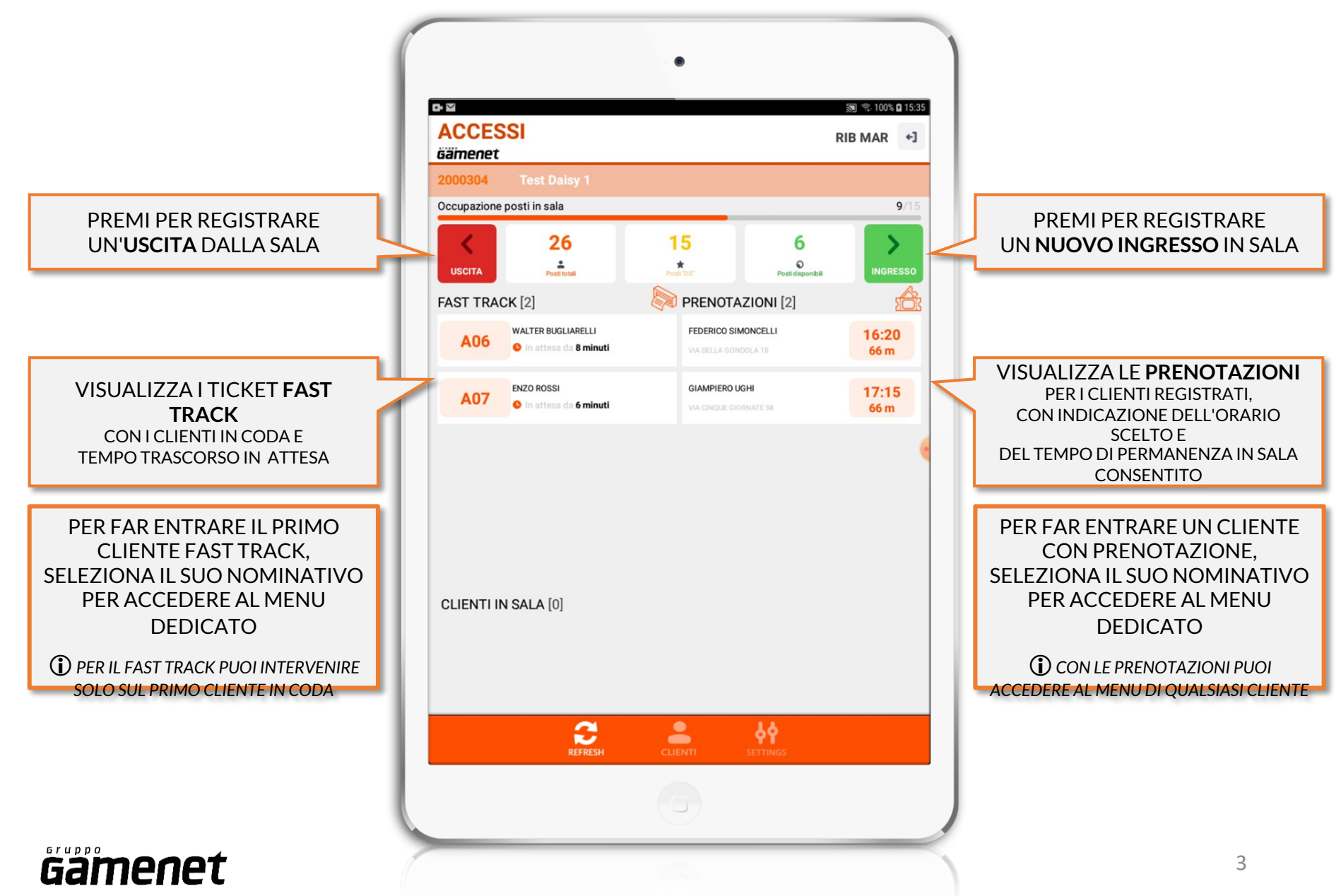

## **REGISTRO PRESENZE**

### REGISTRA E CONSERVA I DATI DEI CLIENTI PRESENTI IN SALA

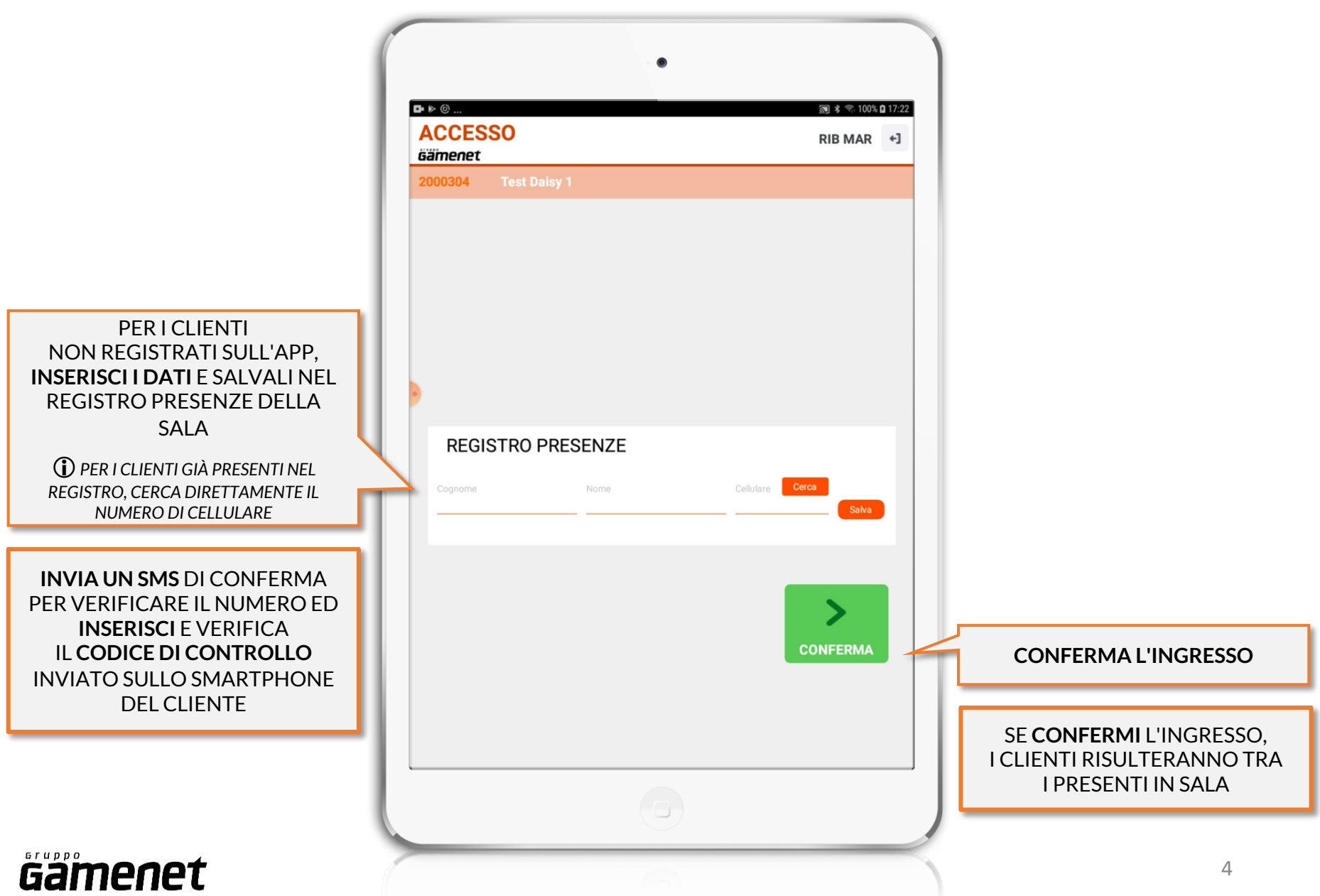

## **CLIENTI**

## CONSULTA L'ANAGRAFICA E LE ATTIVITÀ DEI CLIENTI

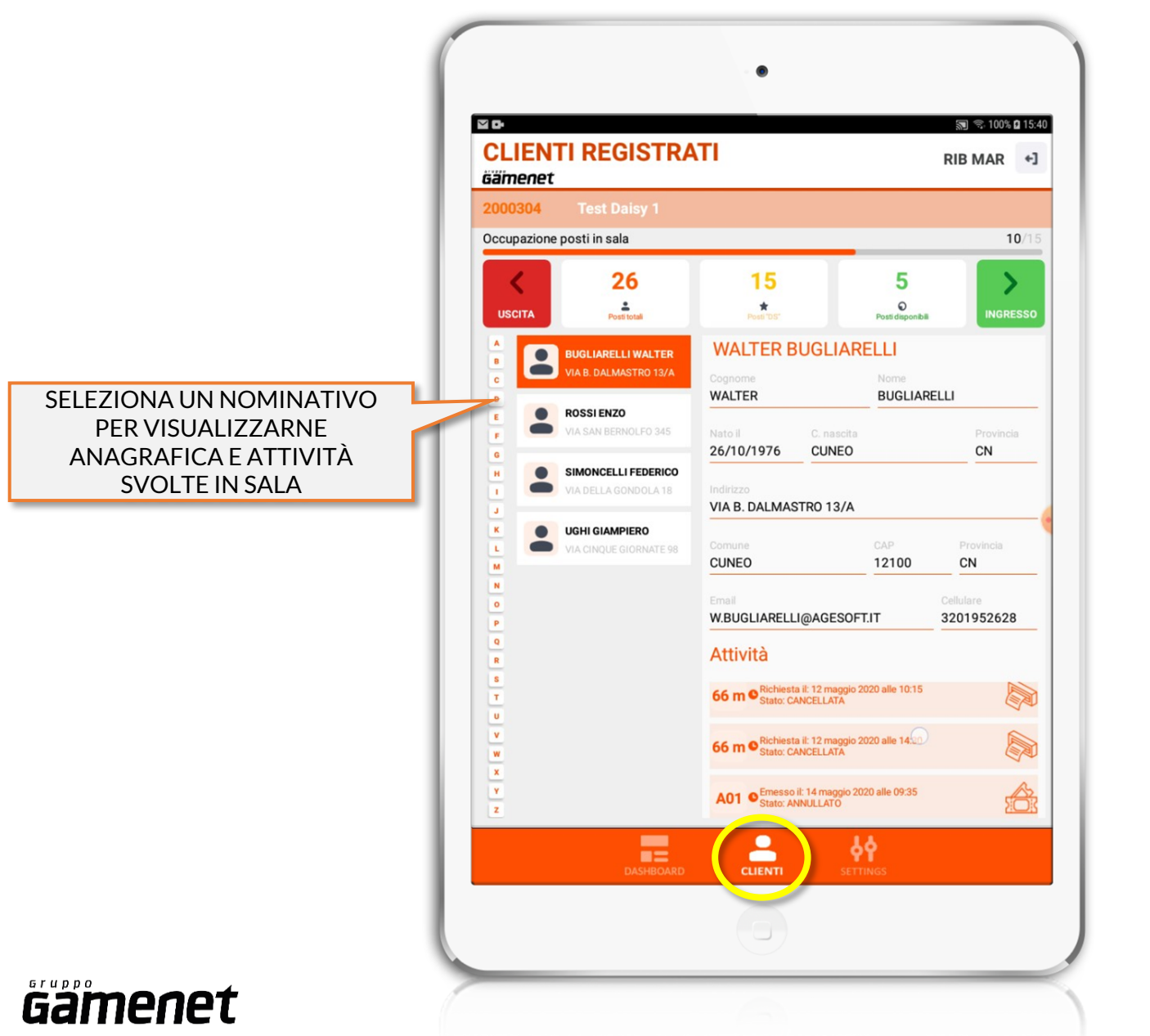

### SETTINGS

#### PERSONALIZZA LE CARATTERISTICHE DELLA SALA

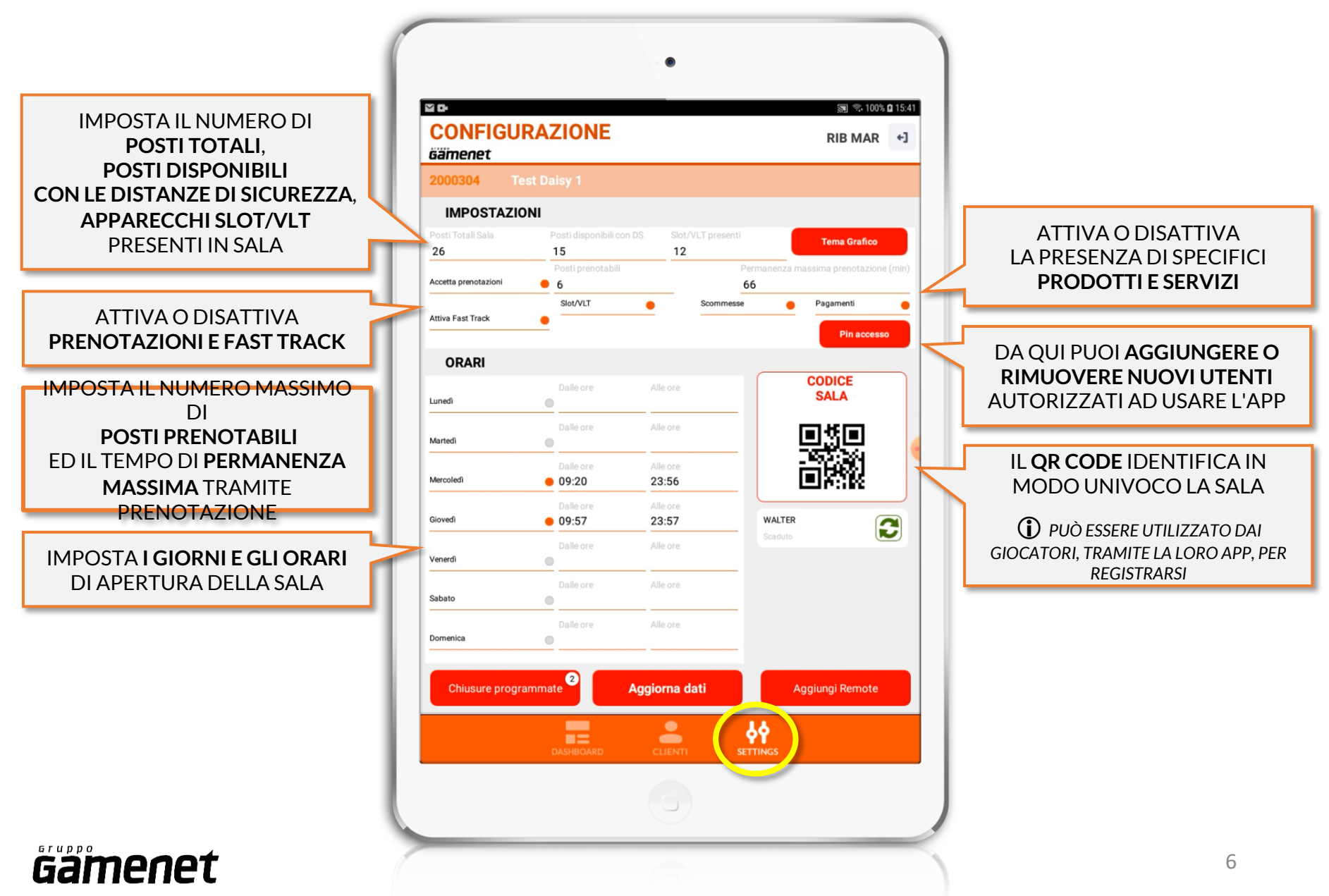

### SETTINGS

### IMPOSTA LE CHIUSURE PROGRAMMATE

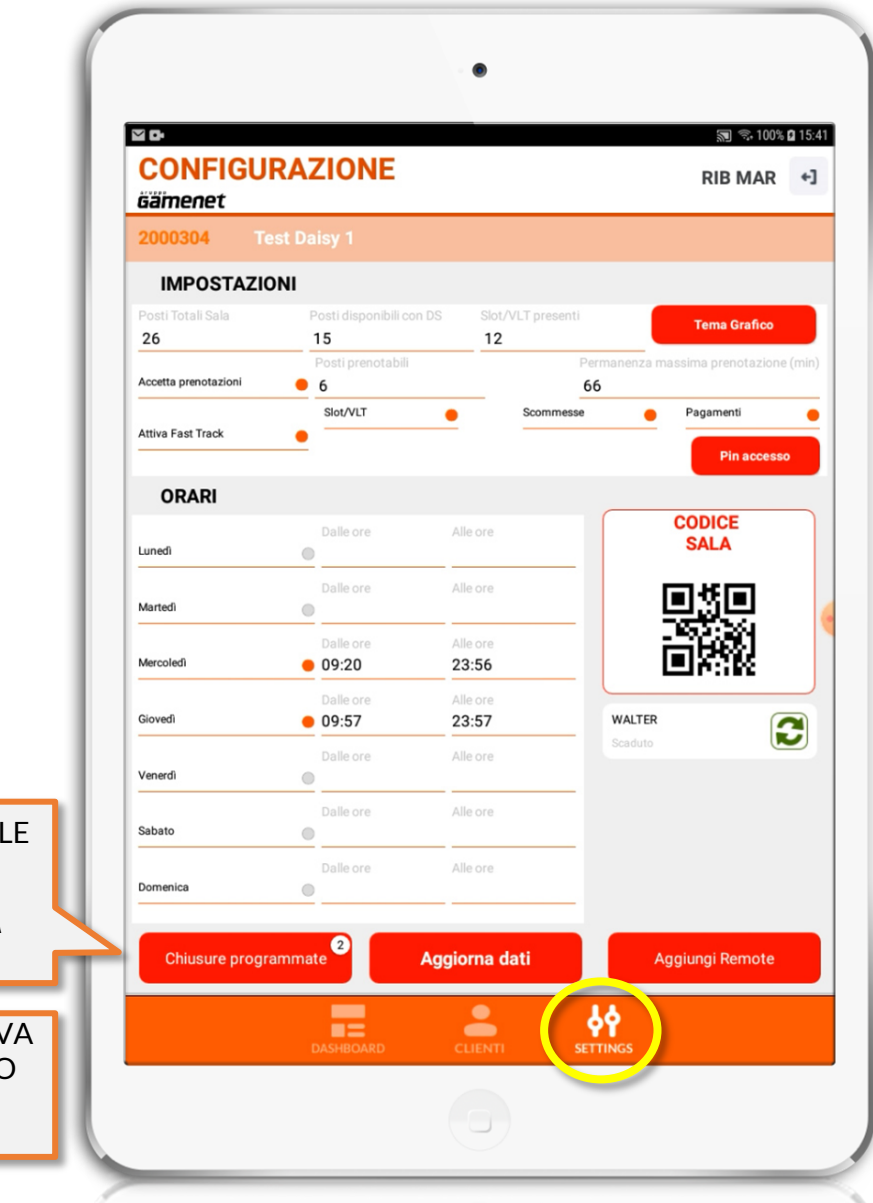

#### DA QUI PUOI IMPOSTARE DELLE CHIUSURE TEMPORANEE

 AD ESEMPIO PER EFFETTUARE LA SANIFICAZIONE DEGLI AMBIENTI

PUOI AGGIUNGERE UNA NUOVA CHIUSURA PROGRAMMATA O ELIMINARE QUELLE GIÀ SALVATE

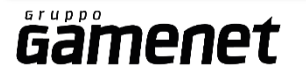

### SETTINGS

#### COMUNICA CON IL PERSONALE ALL'INGRESSO

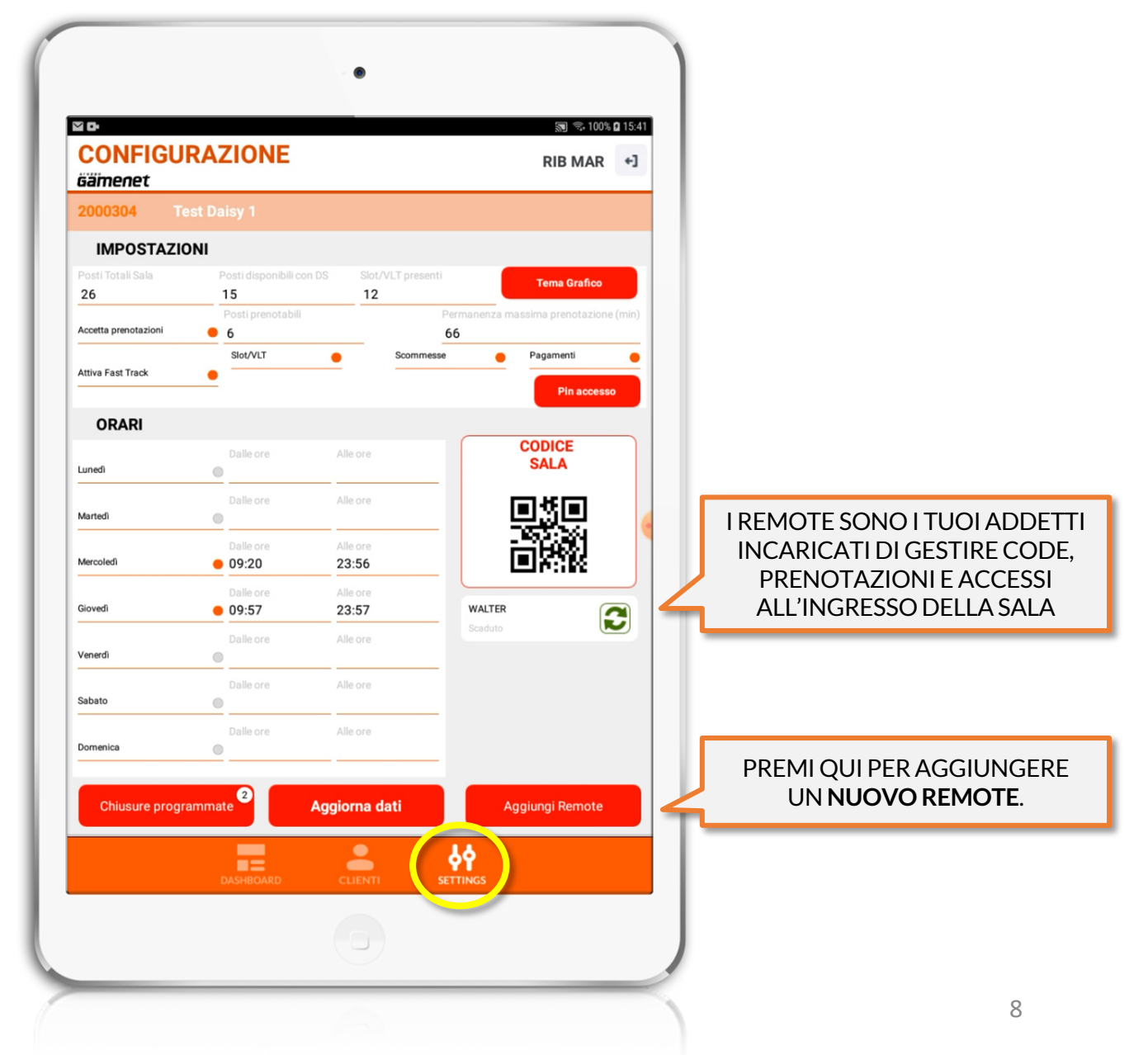

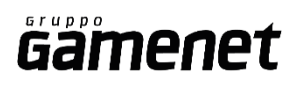

## **GESTIONE REMOTE**

#### ABILITA I REMOTE A GESTIRE GLI INGRESSI DAL PROPRIO SMARTPHONE

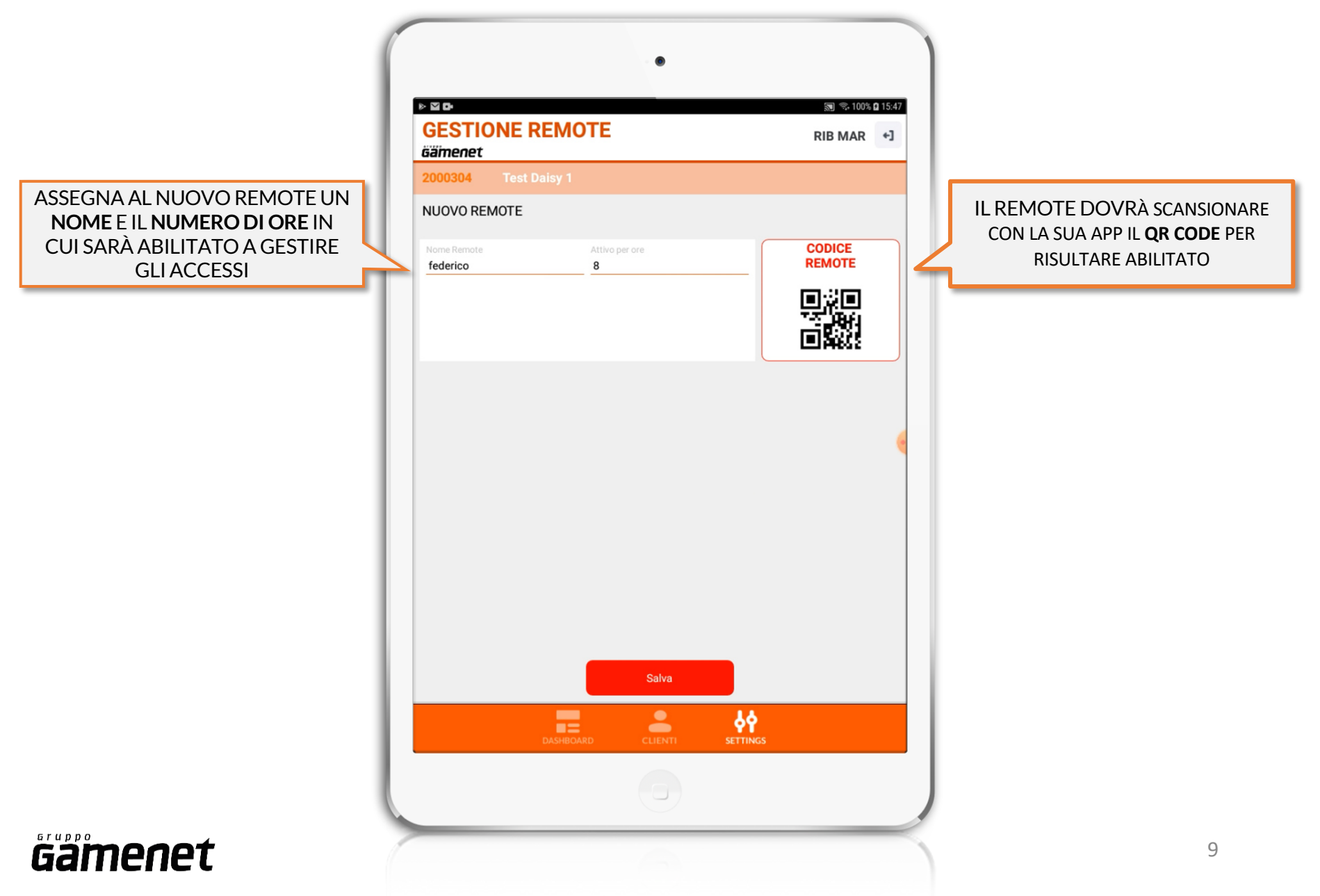

## **BENVENUTO SU SPEEDY GATE**

L'APP PER GESTIRE GLI ACCESSI IN SALA NEL RISPETTO DELLE NORME SUL DISTANZIAMENTO SOCIALE

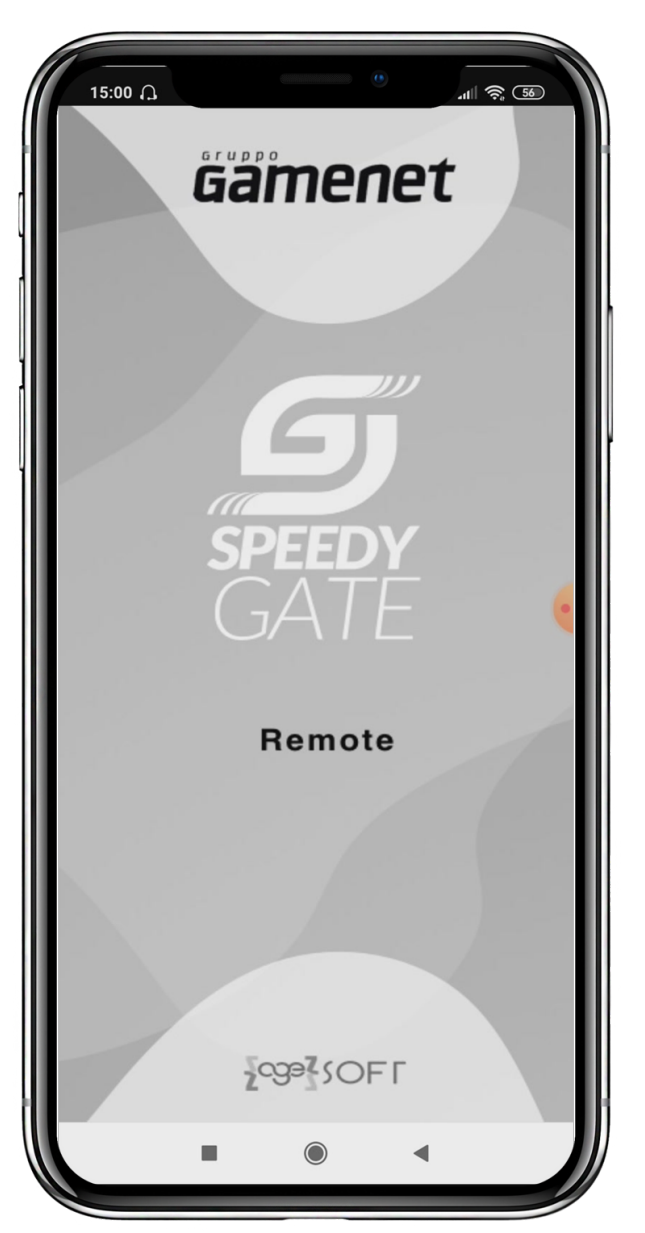

*Gamenet* 

### LOGIN

#### AL PRIMO ACCESSO SCANSIONA IL QR CODE PER ASSOCIARE LA TUA APP ALLA

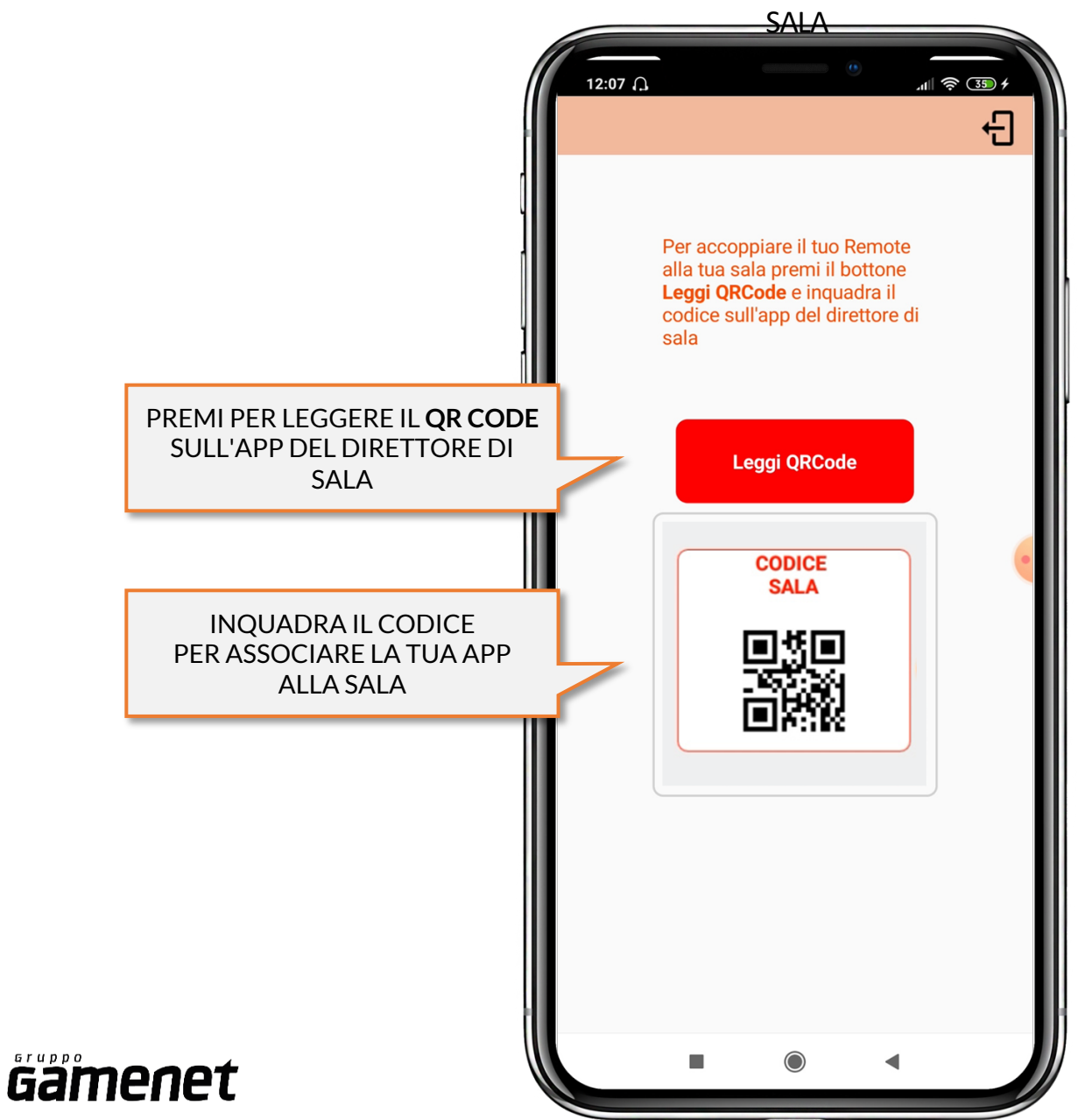

#### LOGIN

#### CHIEDI AL DIRETTORE DI SALA DI RINNOVARE LA TUA ABILITAZIONE AD OGNI NUOVO

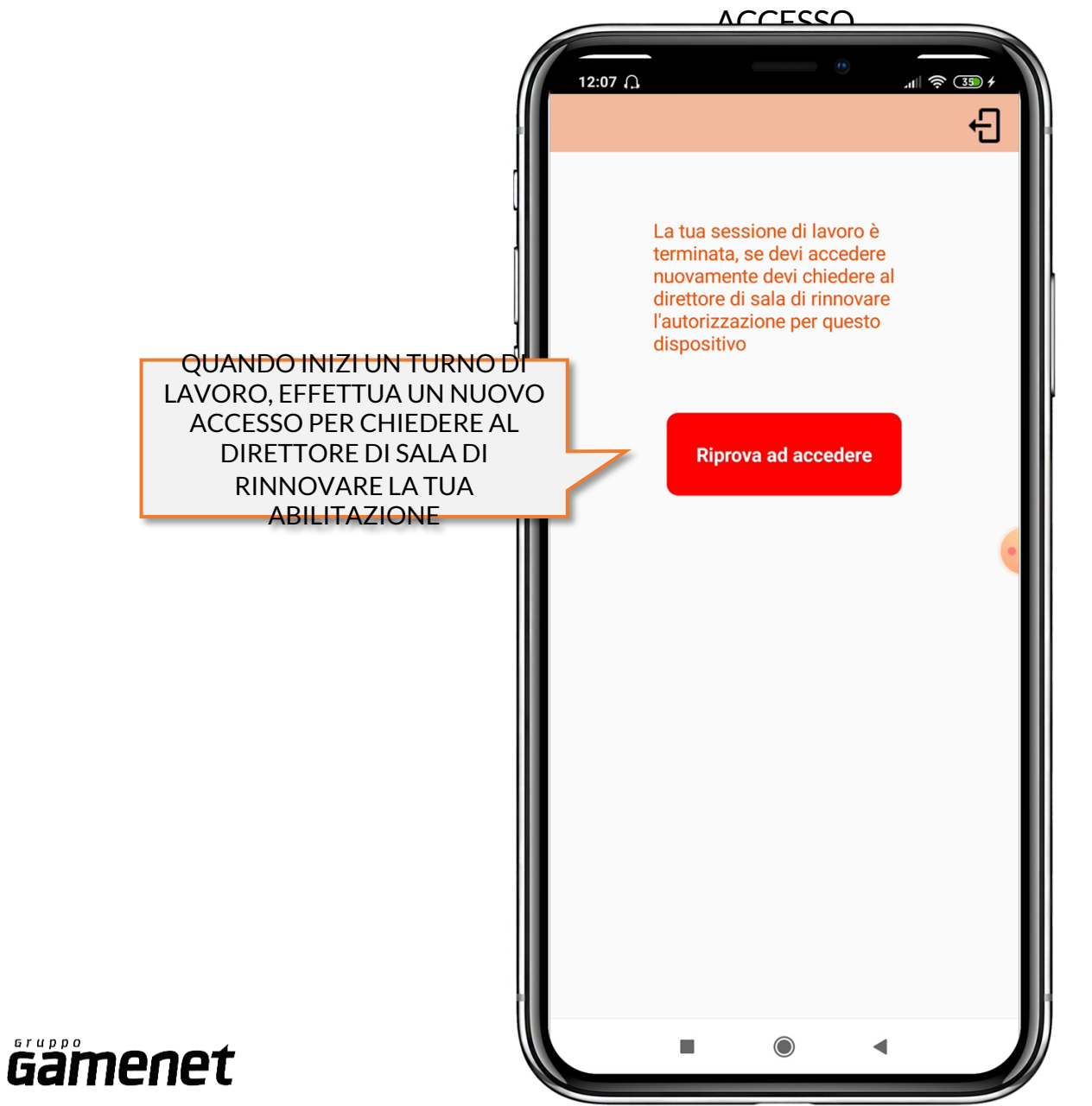

#### HOME

GESTISCI INGRESSI, USCITE, CODE E PRENOTAZIONI

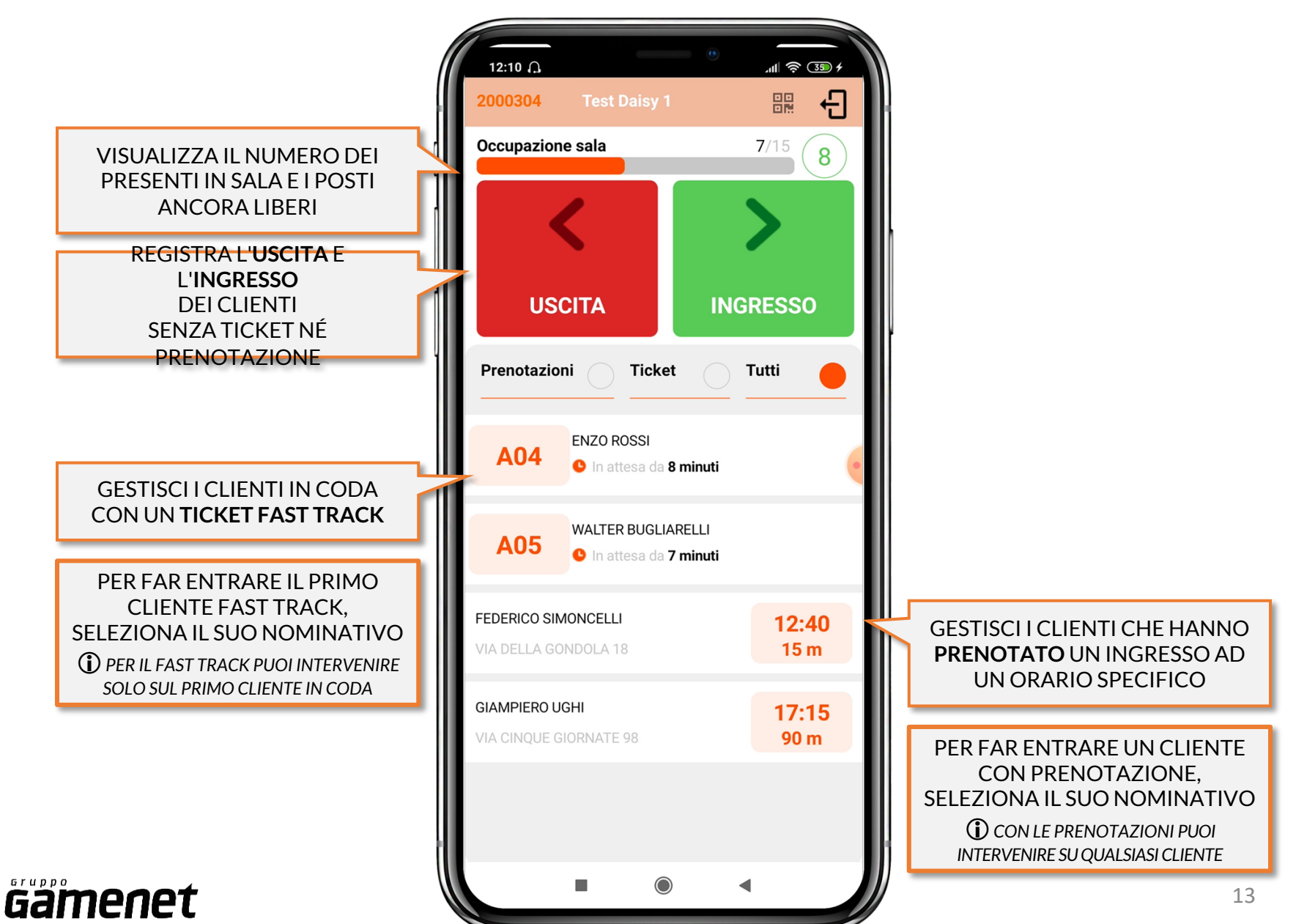

## **CODICE SALA**

#### FAI REGISRARE LA SALA NELL'APP DEI GIOCATORI

| PREMI QUI PER VISUALIZZARE IL<br>QR CODE DELLA SALA                                                                    | ۲ ۲   2000304 Test Daisy 1   CODICE SALA   ۲ ۲                                                     |
|----------------------------------------------------------------------------------------------------|----------------------------------------------------------------------------------------------------|
| SCANSIONARE IL CODICE CON<br>LA LORO APP PER AGGIUNGERE<br>LA SALA E<br>RICHIEDERE PRENOTAZIONI E<br>TICKET FAST TRACK | Mostra questo codice al<br>giocatore per aggiungere la<br>tua sala alla sua App<br>Torna alla Home |
|                                                                                                    |                                                                                                    |
| <b>Gamenet</b>                                                                                                    |                                                                                                    |

### **BENVENUTO SU SPEEDY GATE**

L'APP PER ACCEDERE ALLE SALE DEL GRUPPO GAMENET NEL RISPETT<u>O DELLE NORME SUL DISTA</u>NZIAMENTO

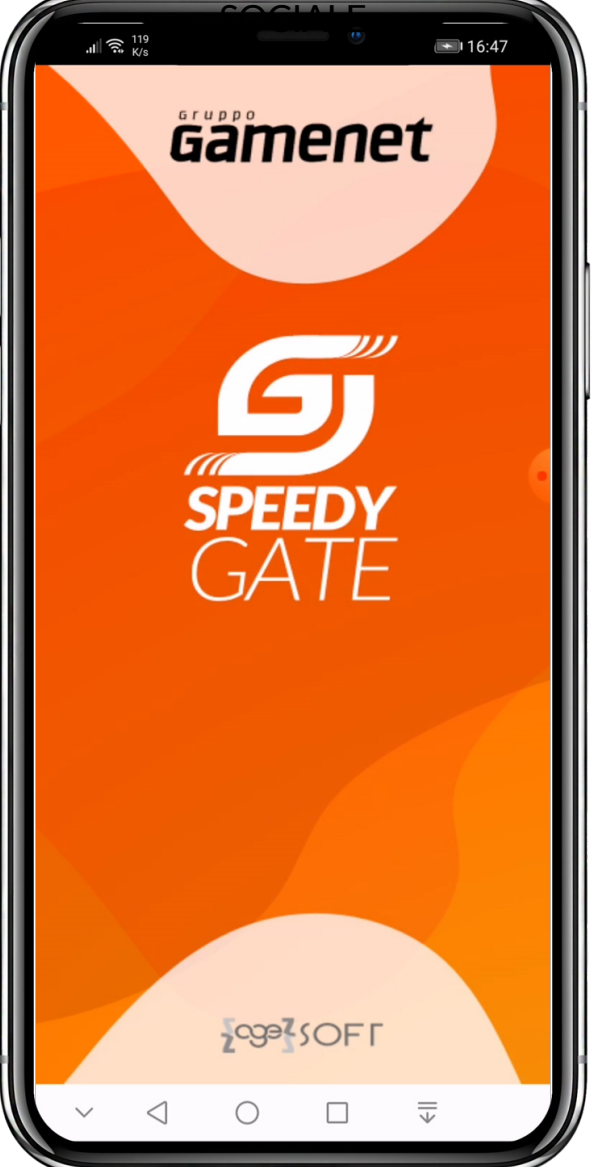

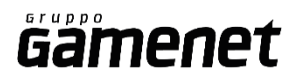

#### LOGIN

#### SCEGLI SE REGISTRARTI O ACCEDERE COME UTENTE

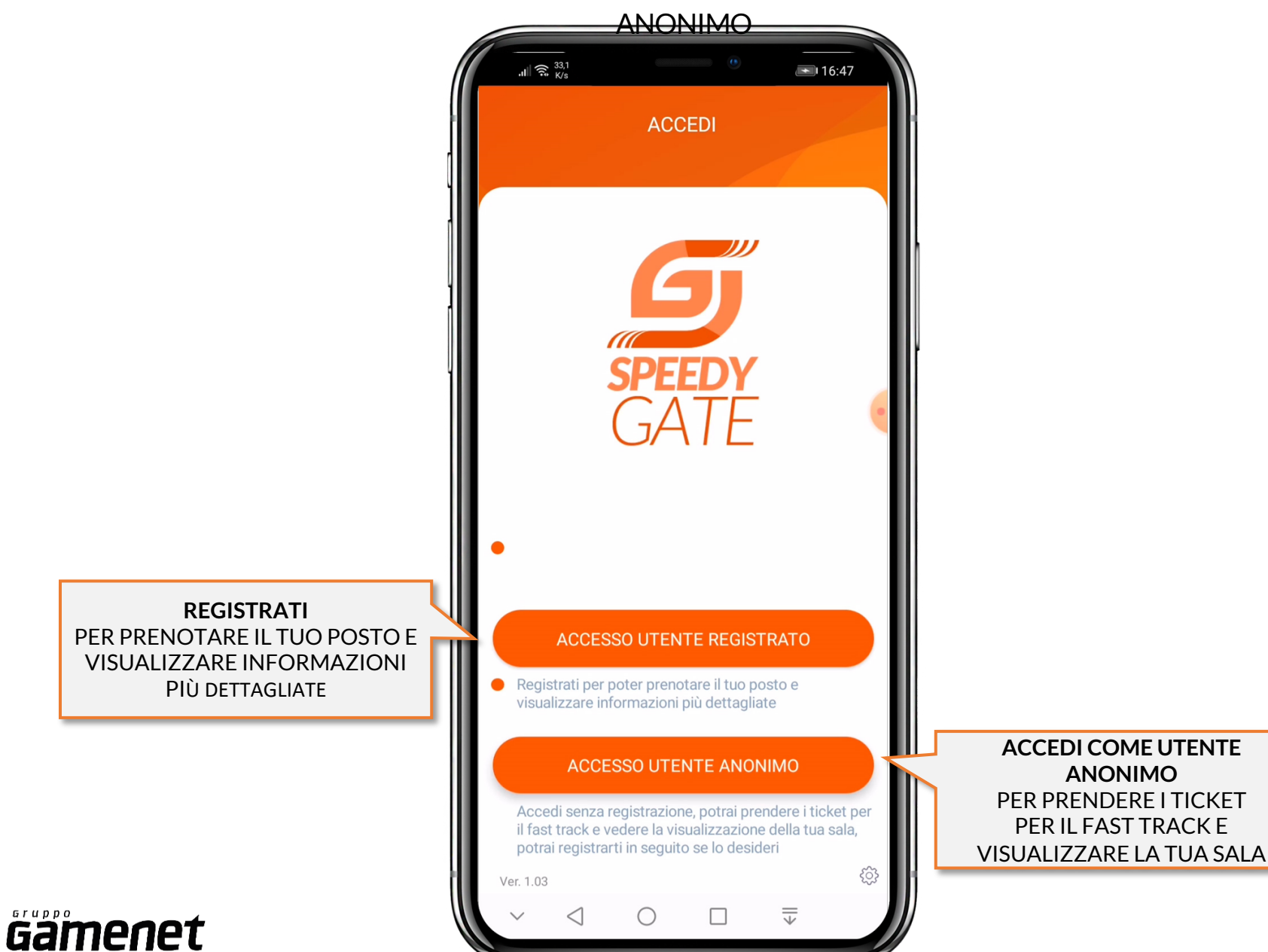

### HOME

RICHIEDI UN TICKET E PRENOTA L'INGRESSO NELLE SALE

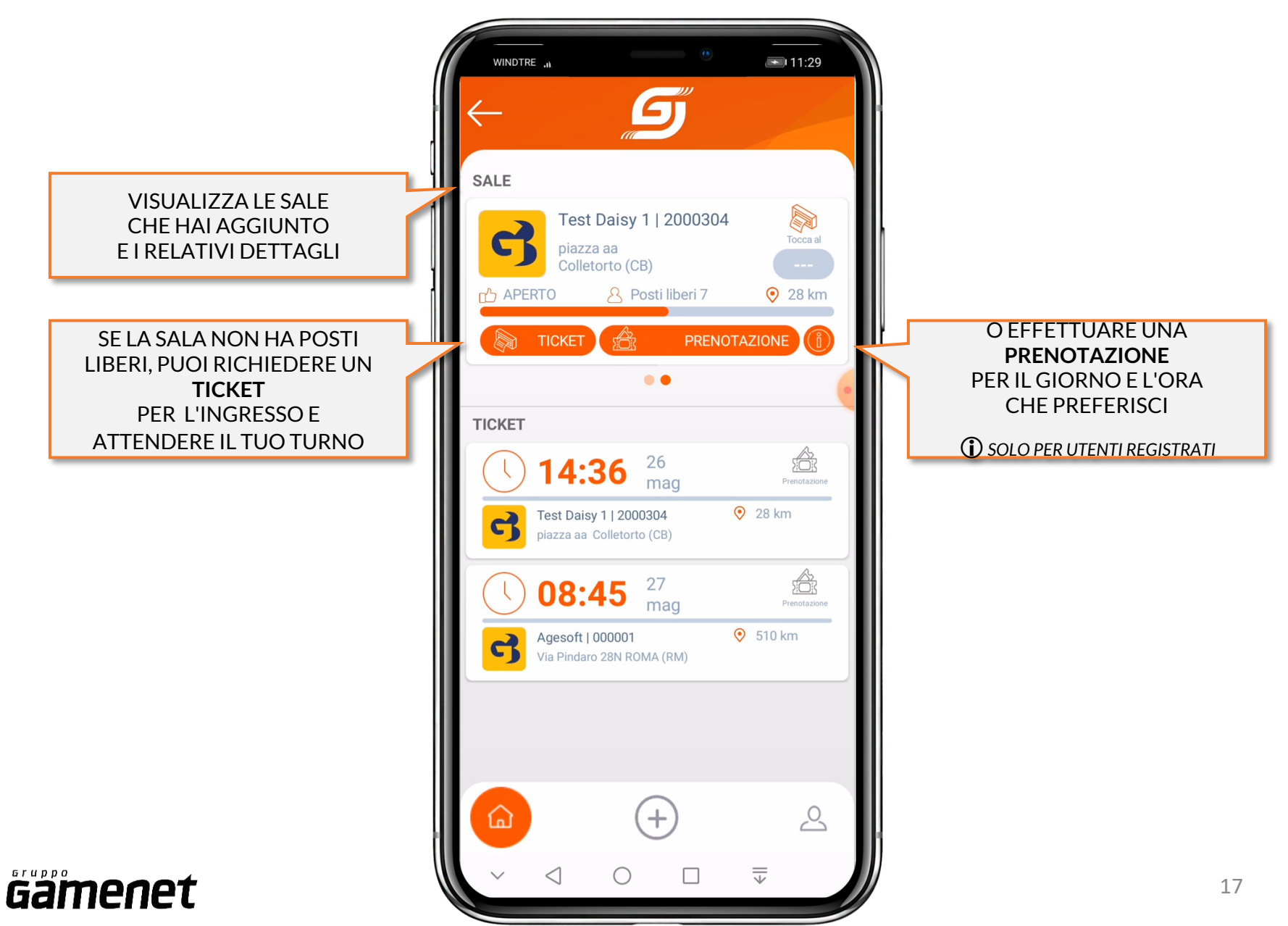

## PRENOTAZIONE

EFFETTUA UNA PRENOTAZIONE PER IL GIORNO E L'ORA CHE

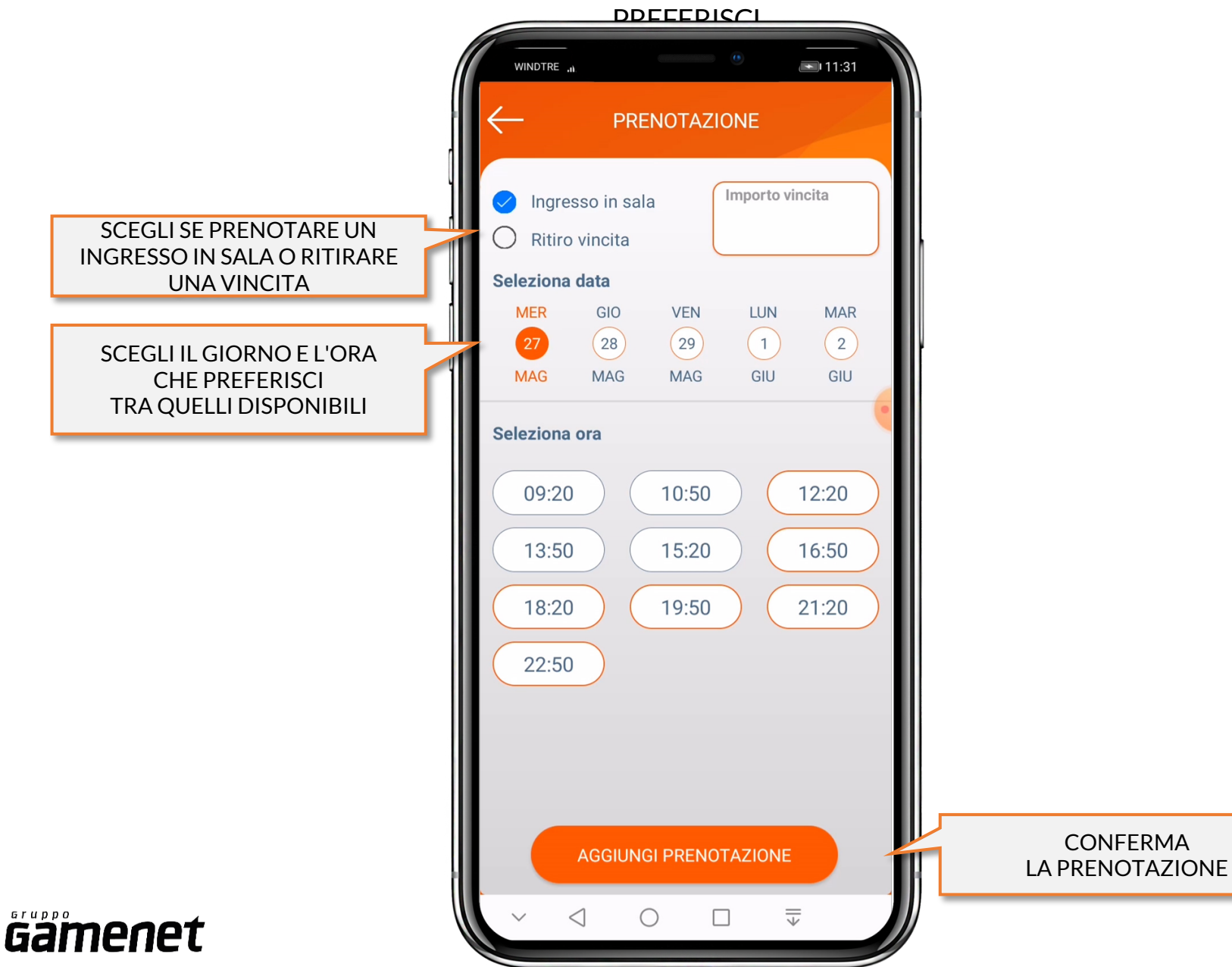

### HOME

#### GESTISCI TICKET E PRENOTAZIONI RICHIESTE

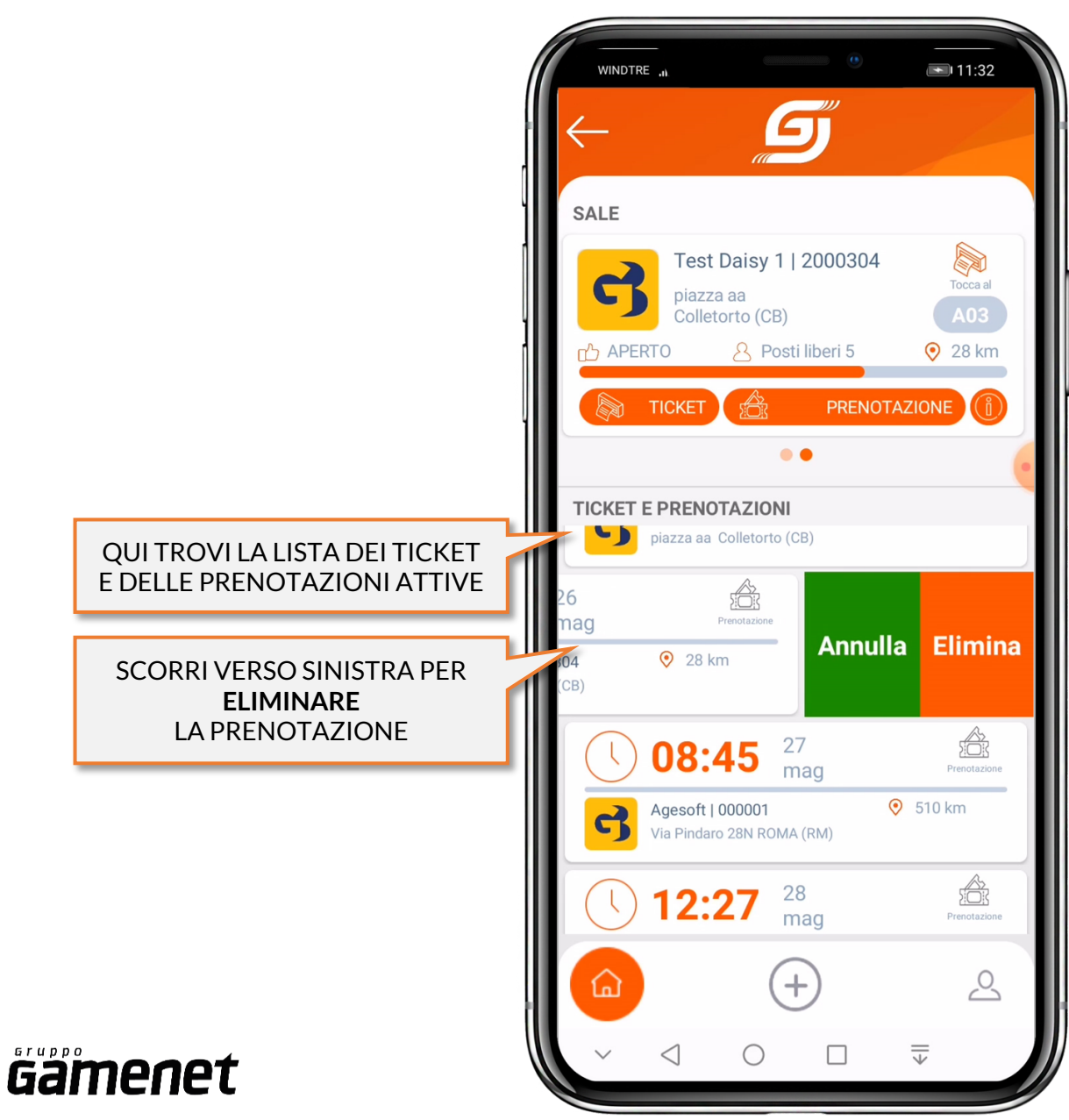

## **AGGIUNGI SALA**

#### AGGIUNGI NUOVE SALE

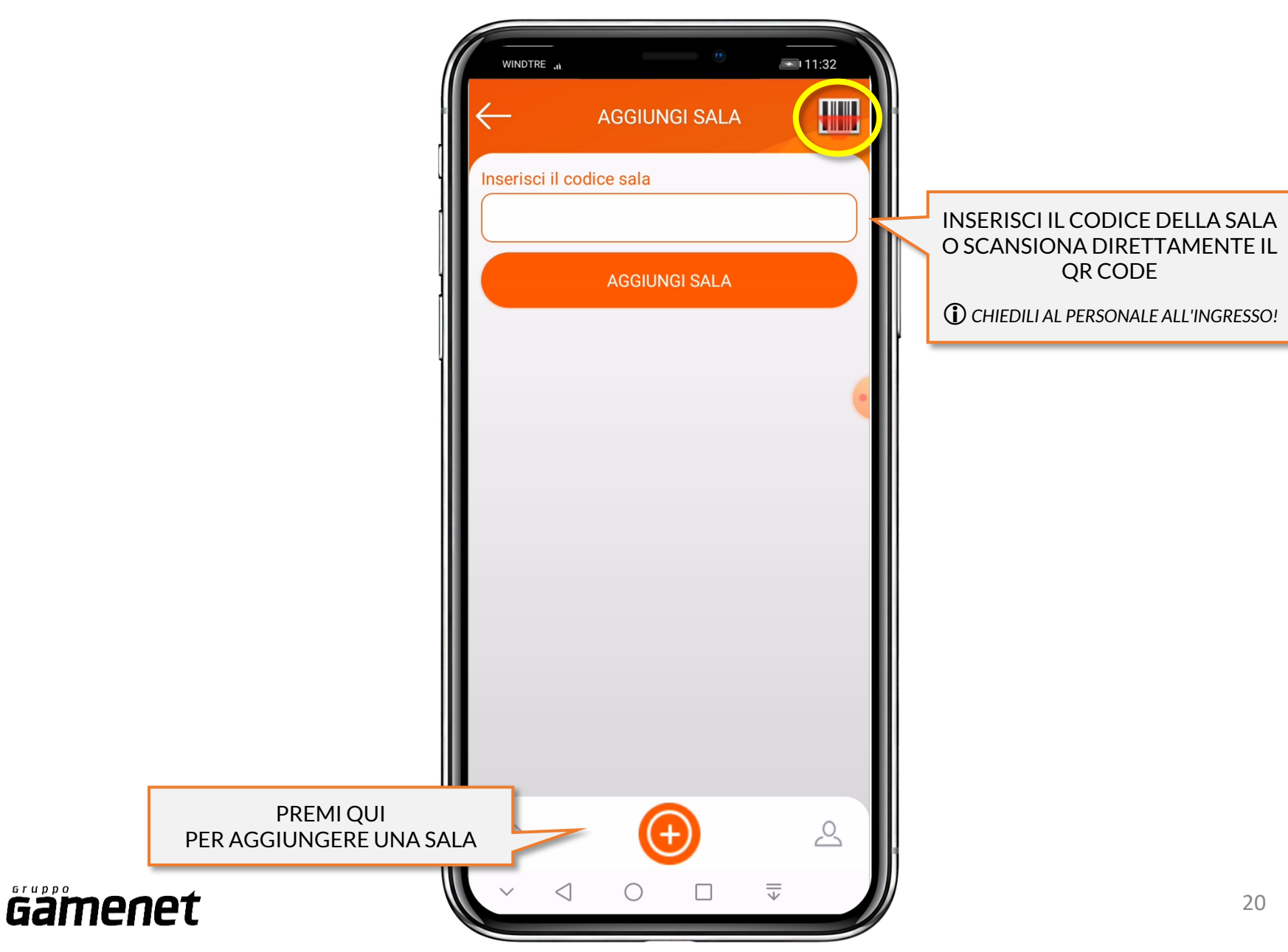

# **GESTIONE UTENTE**

#### **GESTISCI I TUOI DATI**

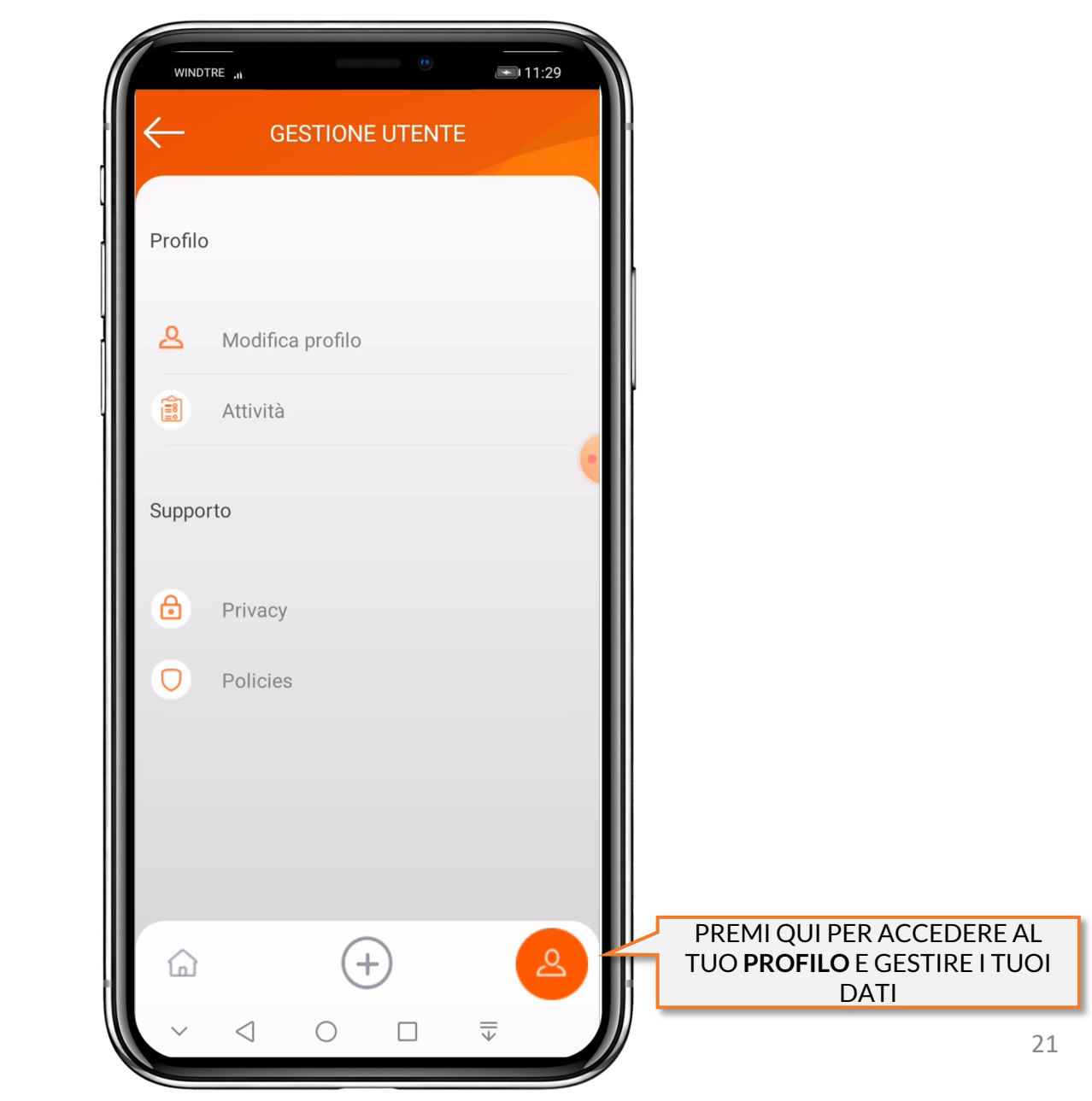

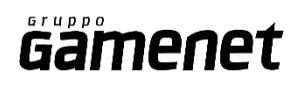